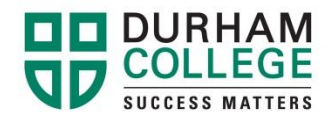

## How To Select A Class

If you need to add a course(s), please review the options listed below:

Option 1 - Add a class to your timetable (only available for FT students registered in the current semester). If you are not registered FT you will need to follow the PT registration process.

Option 2 – Register for the class through Continuing Education or Distance Education

(Go to <u>http://www.durhamcollege.ca/coned</u> to find available courses. *Please note full payment is required at the time of registration*).

Option 3 – Visit your school office to discuss taking the class during a future semester.

## Step #1 – View Your Final Grades

After viewing your final grade(s), once released, on your MyCampus account, you will be able to determine if you were unsuccessful in one or more courses.

- Go to <u>http://www.durhamcollege.ca/mycampus/</u>→ and log in.
- Select "Self Service Options" located at the top right corner of the webpage.
- Select "Student Information Durham College".
- Select "Student Records"-
- Select "Final Grades".

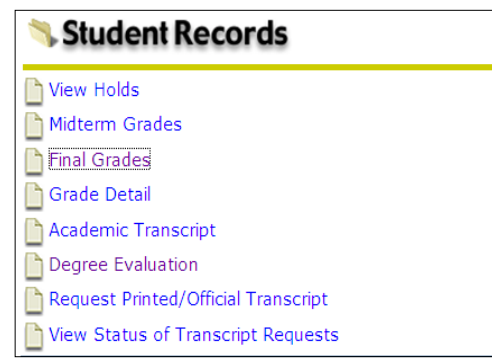

| Step #2 - Choose Fleview avai                                                                                                    | liable courses under the                |                     |
|----------------------------------------------------------------------------------------------------|-----------------------------------------|---------------------|
| MYCAMPUS LOGIN CURRENT                                                                                                    | INFORMATION:                            | MYCAMPUS BULLETINS: |
| STUDENTS' PORTAL                                                                                                    | MyCampus Supported Browsers             |                     |
| Username:                                                                                                    | What is my MyCampus                     |                     |
| Password:                                                                                                    | Username and Pin/Password?              |                     |
| SUBMIT                                                                                                    | Preview available courses               |                     |
| Forgot your password? Locked account?                                                                                             | Payment procedures                      |                     |
| Click here to reset your MyCampus/DC Connect PIN.                                                                                 | Student guide to online<br>registration |                     |
| Having problems? We're here to help! Please call IT<br>Support at 905.721.3333 or click here to go to the<br>Service Desk portal. | Mobile Learning Program                 |                     |

## Step #2 - Choose "Preview available courses" under the 'Information' column.

 Choose the current term and click on "Submit" (January – April: DC Winter / May – August: DC Spring / September – December: DC Fall).

| Class Schedule Search                                                                                                    |
|----------------------------------------------------------------------------------------------------|
| Durham College                                                                                                    |
| <ul> <li>Please use this Term Selector to view a listing of our many and varied course offerings.</li> <li>Simply choose a Term from the display menu and click the Submit button when you are ready to view our course selections.</li> <li>Should you not be able to find a course within the Term you have selected please make another Term selection or return again soon to see our latest course updates.</li> <li>Thank you for taking the time to view the many fine courses that Durham College has to offer to you.</li> </ul> |
| Search by Term:<br>DC Winter 2014                                                                                                    |
| Submit Reset                                                                                                    |

- Under 'Subject' choose the class you need to take, e.g. GNED (general education course/ elective), and click on "Class Search".
- Please note: You can narrow down your search options based on availability times in your timetable, but you may only choose (1) day at a time (i.e.; Mondays at 9:00 am to 11:00 am).

| Class Schedule S                            | Search                                                                |                     |       |                                          | DC Winter 2014<br>Dec 11, 2013 |  |  |  |
|---------------------------------------------|-----------------------------------------------------------------------|---------------------|-------|------------------------------------------|--------------------------------|--|--|--|
| Subject:                                    | MATH - Mathematics<br>AGMH - Mathematics for Ag<br>MEAS - Measurement | priculture          |       |                                          |                                |  |  |  |
| Course Number:                              | 1108                                                                  |                     |       | You can search by course number (ie; 110 |                                |  |  |  |
| Title:                                      | STATISTICS I                                                          |                     |       | OR                                       |                                |  |  |  |
| Credit Range:                               | hours to                                                              | hours               |       |                                          |                                |  |  |  |
| Part of Term:<br>Non-date based courses onl | y                                                                     |                     |       | by c                                     | course name (ie; STATISTICS 1) |  |  |  |
| Instructor:                                 | All<br>Abdalyan, Ani<br>Academic Career Entrance F                    | Program, Ministry ⊻ |       |                                          |                                |  |  |  |
| Start Time:                                 | Hour 00 💌                                                             | Minute 00 💌         | am/pn | n am 💌                                   |                                |  |  |  |
| End Time:                                   | Hour 00 💌                                                             | Minute 00 💌         | am/pn | n am 🛩                                   |                                |  |  |  |
| Days:                                       | 🗖 Mon 🗖 Tue                                                           | 🔲 Wed 🛛 🗂 Thur      | 🗖 Fri | 🗖 Sat                                    | Sun                            |  |  |  |
| Class Search Reset<br>Return to Previous    |                                                                       |                     |       |                                          |                                |  |  |  |

This will display the available classes in the selected times.

| Class                                                                    | s Schedule Listir                                                                                                    | ıg                 |                 |                    |          |               | DC Winter 2014<br>Dec 09, 2013 |
|--------------------------------------------------------------------------|----------------------------------------------------------------------------------------------------|--------------------|-----------------|--------------------|----------|---------------|--------------------------------|
| Section<br>STATI:                                                        | ns Found<br>STICS I - 18394 - MAT                                                                                                    | H 1108 - 0         |                 | N                  |          |               |                                |
| Associa<br>Registr<br>Levels:<br>Instruc<br>Oshawa<br>Lec Sch<br>3.000 ( | ated Term: DC Winter 20<br>ration Dates: Nov 19, 20<br>: Post Secondary<br>ctors: Ron Collis (P)<br>a Campus<br>hedule Type<br>Credits | 14<br>13 to Jan 10 | 0, 2014         |                    |          |               |                                |
| Registi                                                                  | ration Availability                                                                                                    |                    | Capacity        |                    | Actual   | Remaining     |                                |
| Seats                                                                    | Carta                                                                                                    |                    | 42              |                    | 14       | 28            |                                |
| Schedu                                                                   | uled Meeting Times                                                                                                    |                    | <u> </u>        |                    | ט        | v             |                                |
| Туре                                                                     | Time                                                                                                    | Days               | Where           | Date Range         |          | Schedule Type | Instructors                    |
|                                                                          | 12.10 pm - 1.00 pm                                                                                                    |                    | IC 14/2 - CO 40 |                    |          |               |                                |
| Class                                                                    | 12.10 pm - 1.00 pm                                                                                                    | ĸ                  | C-Wing C249     | Jan 06, 2014 - Apr | 18, 2014 | Lec           | Ron Collis (P)                 |

To register, you will require the 5-digit CRN number. *Please note that if you are FT and picking up a class this may result in overload fees, which will be applied to your financial account.* You will be responsible for paying the fees.

Step #3 – Please note, only FT students are able to register through MyCampus.

If you are not registered FT you will need to go through the part-time registration steps. You will need to find your CRN number and come in to make a payment or calling 905.721.3000 to register and make a credit card payment.

For FT students, once you have found the required 5 – digit CRN number, please follow the steps below to register yourself for the class:

- Go to www.durhamcollege.ca/mycampus.
- Select "Self Service Options" located at the top right corner of the webpage.
- Select "Student Information Durham College".
- Select "Registration".

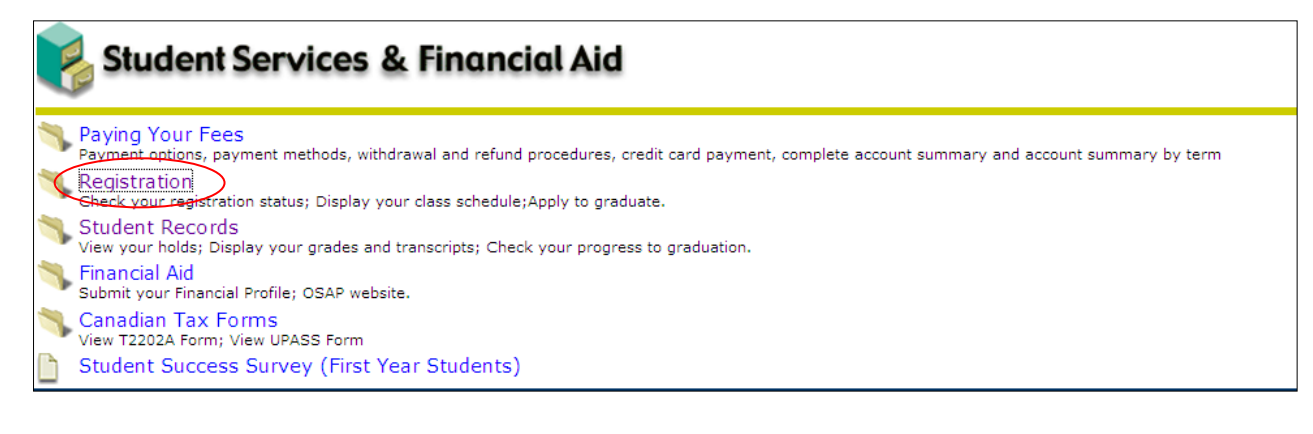

• Select "Add/Drop Classes".

| Segistration                   |
|--------------------------------|
| Registration                   |
| Select Term                    |
| Add/Drop Classes               |
| Look-up Classes to Add         |
| Student Schedule by Day & Time |

- Select the current term and click "Submit".
- To add a course enter the CRN into the subject boxes under "Add Classes Worksheet".
- Click "Submit Changes".

| Add Classes Worksheet |  |  |
|-----------------------|--|--|
| CRNs                  |  |  |
|                       |  |  |
| Submit Changes Reset  |  |  |

A pop-up box will show you what CRN's you have successfully changed. By scrolling down the page you will be able to see if any errors occurred. If there is an error, then you have not been registered in that subject. By clicking on the error message under 'Status' you will get a detailed description of what the error message means. Please call 905.721.3000 to correct these errors.